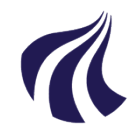

#### AALBORG UNIVERSITET

#### Studieservice - Studiedata

Dokument dato: 13-04-2021 Dokumentansvarlig: Studiedata Senest revideret: v1 23-01-2024 Senest revideret af: RBB/PIAT Næste revision: Løbende Sagsnr.: 2022-052-00559

# Quickguide: Registrering af endelig merit

### **Registrering af endelig merit**

- 1. Vælg Rammer → Meritter, dispensationer m.m. → Meritter
- 2. Find den studerende i feltet Studerende
- Vælg Studieoversigt og klik ind på eksamensaktiviteten, eller klik blyant-ikonet Rediger:
- 4. Ud for Meritstatus
  - vælg meritoverført hvis det er fra en dansk institution
  - vælg **Program ALENE** ved udvekslingsaftale via IK
- 5. Indtast dato for merittens udstedelse ud for Godkendt d.
- 6. Feltet **Bedømt d.** skal have samme dato som **Godkendt d.** medmindre meritten skal placeres på den studerendes sidste eksamensaktivitet, hvor der i stedet skal vælges den dato den studerende består aktiviteten/semesteret
- Udfyld feltet Karakter, hvis både det beståede fag og AAU-aktiviteten bedømmes efter 7-trinsskalaen. (Bedømmelser fra udenlandske institutioner skal <u>ikke</u> omregnes til 7-trinsskalaen
- 8. Hvis **Program** er valgt som meritstatus, skal feltet **Programtype** også have en værdi
- 9. **Gem** meritregistreringen

For oversigt over de forhåndsgodkendelser, der endnu ikke er blevet indløst af en endelig merit i iStads, skal der laves en udskrift over ubehandlede forhåndsgodkendelser (Se evt. **Vejledning for Forhåndsgodkendelser og meritregistrering** s.12)

## BILAG

Regler & vejledninger:

- Vejledning for Forhåndsgodkendelser og meritregistrering (Se kapitel 5-6)
- Quickguide for Redigering af endelig merit